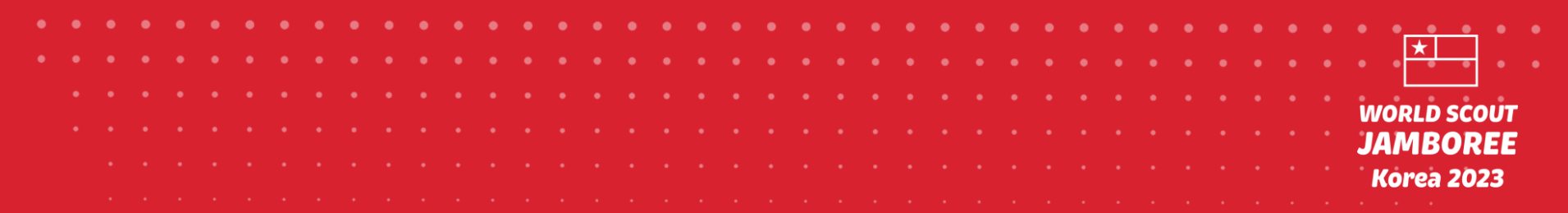

# Guía para obtención del Permiso Electrónico de Viaje de Korea (K-ETA)

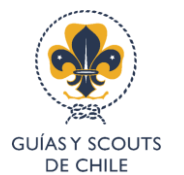

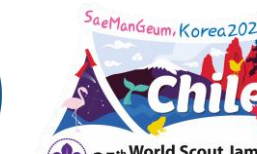

Iorld Scout Ja amboree Scout M

## Antes de comenzar

Esta guía es para la obtención de la K-ETA de ingreso a Corea del Sur por parte de las personas del contingente viajando con pasaporte chileno. En caso de otras nacionalidades, debes revisar si tu país es compatible con el permiso electrónico K-ETA.

La K-ETA se debe obtener idealmente a través del navegador de sitios web en un computador. La guía tiene pantallazos obtenidos desde un computador.

La K-ETA tiene un costo de 10.300 Won Coreanos (cerca de 8 dólares) y se trata de uno de los requerimientos obligatorios para el ingreso a la República de Corea, por lo que es de responsabilidad individual contar con este permiso antes de viajar.

Es posible que una persona pueda realizar el proceso por hasta 30 personas. Por lo que se pueden organizar como grupo o unidad para la realización de las solicitudes.

¡Precaución! Existen muchos sitios web similares que ofrecen servicios de ayuda a la K-ETA por internet, pero NO SON OFICIALES, te recomendamos seguir estas instrucciones para la obtención del permiso.

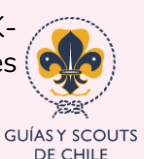

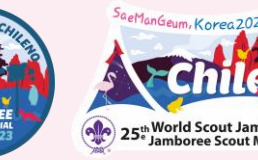

## Lo que debes tener

- Un computador con acceso a internet
- Alrededor de 30 minutos para completar el procedimiento
- Pasaporte vigente (el mismo con el que vas a viajar)
- Tarjeta de crédito o prepago digital (MACH, Tenpo, Superdigital, etc) para el pago
- Scan o foto de la hoja de datos de tu pasaporte
- Scan o foto tipo pasaporte de tu rostro
- La dirección y número de teléfono del 25° Jamboree Mundial\*

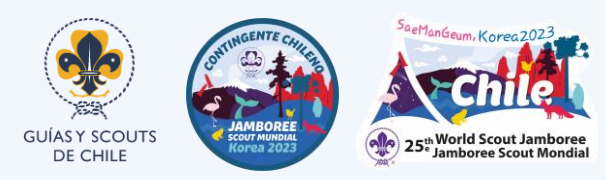

\*Disponible en esta guía más adelante.

## Prepara las imágenes

#### Fotografía personal tipo pasaporte

- Esta imagen debe estar en formato .jpg o .png
- No debe pesar más de 100Kb y no medir más de 700x700 px
- La fotografía debe ser de frente y con un fondo plano

Si tu imagen es muy grande, puedes encontrar en internet herramientas para redimensionar y comprimir el tamaño de tu fotografía.

#### Standard of portrait photo

Refer to the below portrait photo sample.

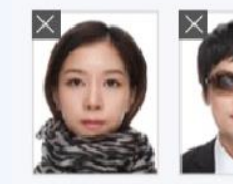

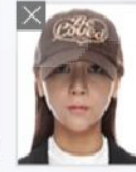

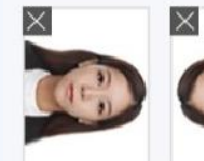

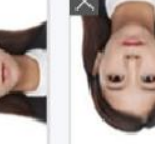

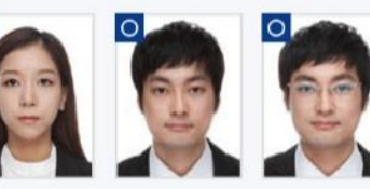

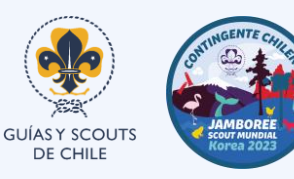

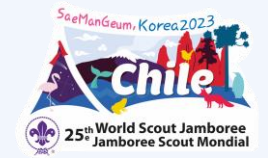

## Prepara las imágenes

#### Fotografía del pasaporte

- Esta imagen debe estar en formato .jpg o .png
- No debe pesar más de 300Kb
- La fotografía debe ser de la página de datos del pasaporte como se muestra en el ejemplo (puede ser tomada con tu celular)

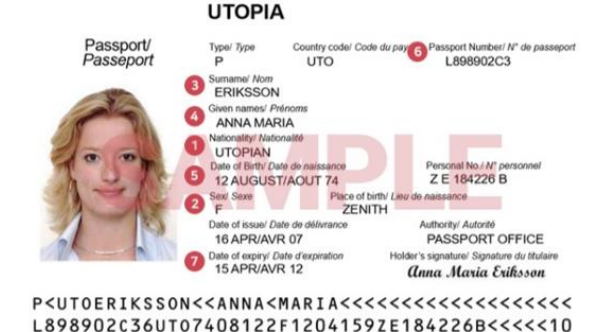

Si tu imagen es muy grande, puedes encontrar en internet herramientas para redimensionar y comprimir el tamaño de tu fotografía.

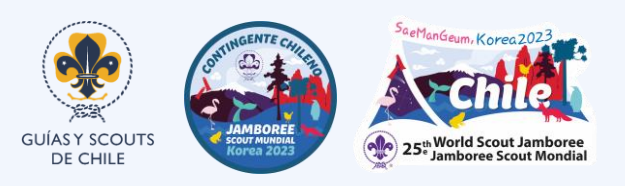

Dirección del 25° WSJ para el K-ETA

#### Para la obtención de el K-ETA utiliza esta dirección:

#### THE ORGANIZING COMITTEE FOR THE 25TH WORLD SCOUT JAMBOREE-2023 SaeManGeum

28, Sinjaesaengeneoji-ro, Haseo-myeon, Buan-gun, Jeollabuk-do, Republic of Korea

**Phone number**: (063) 581-2511 **Zip code**: 56332

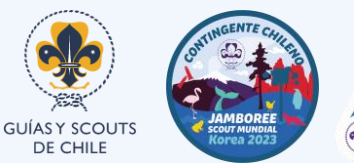

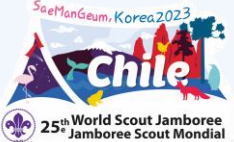

|  |  |  |  |  |  |  |  |  |  |  |  |  |   | • |  |  |  |  |  |  |  |  |  |
|--|--|--|--|--|--|--|--|--|--|--|--|--|---|---|--|--|--|--|--|--|--|--|--|
|  |  |  |  |  |  |  |  |  |  |  |  |  | - |   |  |  |  |  |  |  |  |  |  |
|  |  |  |  |  |  |  |  |  |  |  |  |  |   |   |  |  |  |  |  |  |  |  |  |

## Comenzamos

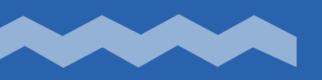

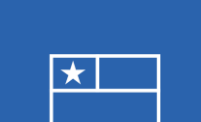

WORLD SCOUT JAMBOREE Korea 2023

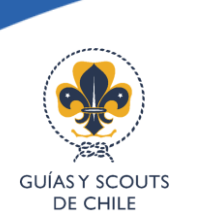

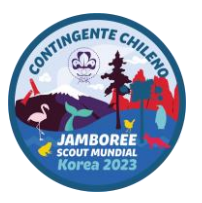

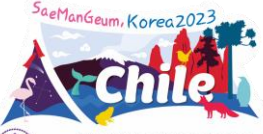

25th World Scout Jamboree

# Paso 0: Ingreso al sitio web oficial

#### Ingresa al sitio oficial de K-ETA:

www.k-eta.go.kr

**Elige el idioma** (si bien el español es una opción, te recomendamos <u>realizar el proceso en inglés, la</u> traducción es mejor y **jte sirve para practicar!**)

Revisa la información del sitio y presiona "Apply for K-ETA"

\*Asegúrate de estar en el sitio web correcto\*

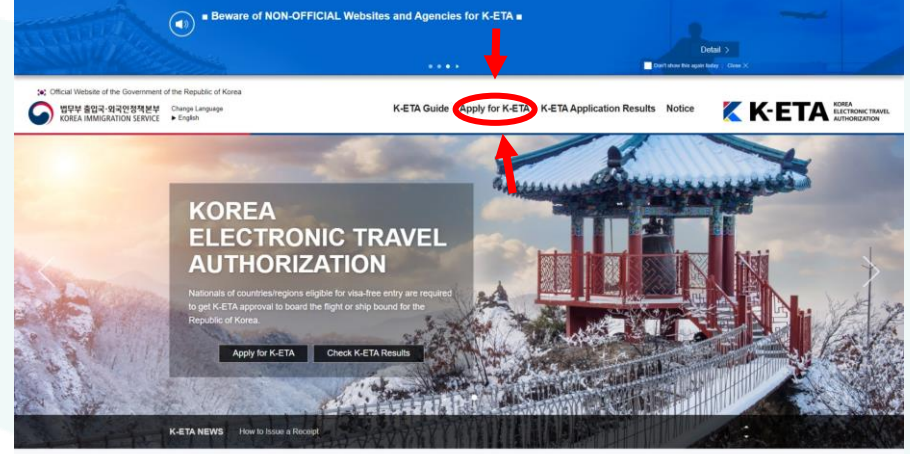

#### K-ETA Apply

Please be informed that you need K-ETA approval before boarding the flight or ship bound for the Republic of Korea. You can apply for K-ETA via the K-ETA official website (www.k-eta.go.kr) or mobile App (K-ETA). Please keep in mid that the assessment can take more than 72 hours depending on the shutation (ex. an increased number of K-ETA applications, applications).

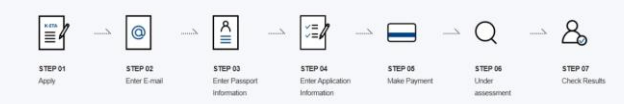

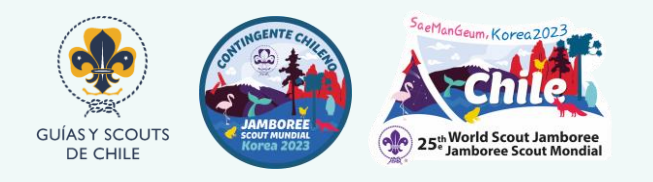

## Paso 1: Términos y Condiciones

Al inicial, selecciona continente "AMERICAS" y país "CHILE" (o el país según tu pasaporte)

Revisa y lee con detención los términos y condiciones, son al menos 5 confirmaciones que debes realizar.

Presiona en "NEXT" (Siguiente)

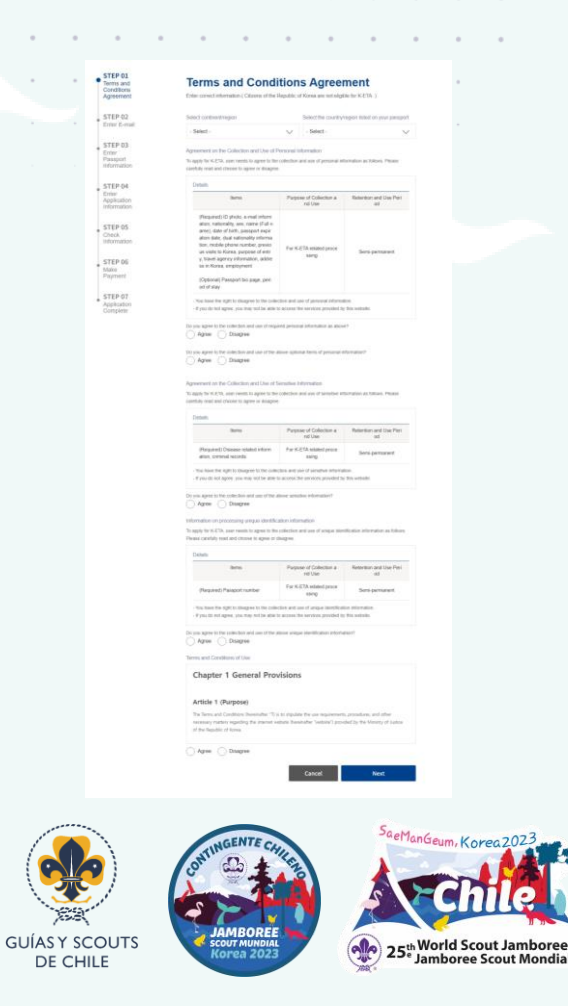

## Paso 2: Email

Ingresa tu número de pasaporte y posteriormente ingresa un **email válido**, el cual <u>revises frecuentemente</u> y que tenga <u>espacio suficiente para recibir correos</u>.

A este email te contactarán y llegará la confirmación una vez revisen tu solicitud. (El proceso no es automático y puedes recibir una respuesta hasta en 72 horas después de tu solicitud) **Enter E-mail** Enter correct information.( Citizens of the Republic of Korea are not eligible for K-ETA.) Passport Number E-mail Address (Correct input of upper and lowercase letters is required.) The applicant can check the result by [Official website/app] - [K-ETA Application Results]

**Apply for K-ETA** 

STEP 01

Terms and Conditions Agreement

STEP 02 Enter E-mail

STEP 03

Information

STEP 04 Enter Application Information

STEP 05 Check

Information

STEP 06 Make

Payment STEP 07 Application Complete

Enter Passport

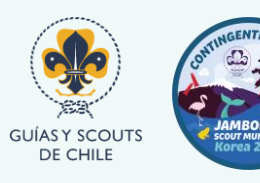

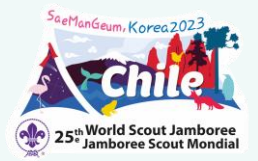

## Paso 3: Información del Pasaporte

En esta sección debes subir la información tal y como aparece en tu pasaporte.

Si cargas el scan o fotografía de la página de datos del pasaporte, automáticamente completará parte de los campos con la información provista.

Aunque el relleno sea automático, te invitamos a revisar igualmente cada uno de los recuadros y asegurarte de que no falta nada y aparezcan TAL Y COMO SE INDICA EN TU PASAPORTE.

La información solicitada tiene relación con:

Nationality (Nacionalidad), Sex (Sexo), Surname (Apellidos), First Names (Nombres), Date of Birth (Fecha de cumpleaños), Passport Number (Número de pasaporte), Expiry date of Passport (Fecha de caducidad del pasaporte).

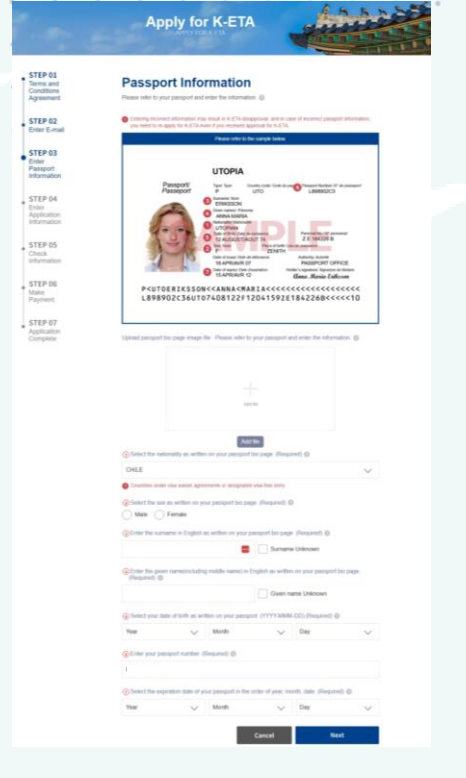

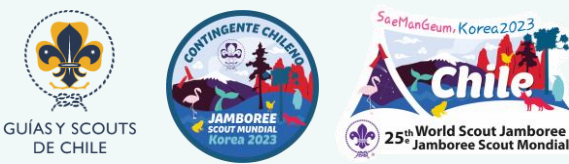

## Paso 4.a: Información de postulación

En esta etapa debes ingresar las razones de tu visita a Korea, además de información complementaria.

Deberás entregar información sobre si tienes otra nacionalidad o si visitaste Korea anteriormente.

Además te solicitará un número de contacto personal (tu celular), y las razones de tu viaje (purpuse of entry). Debes seleccionar "Event"

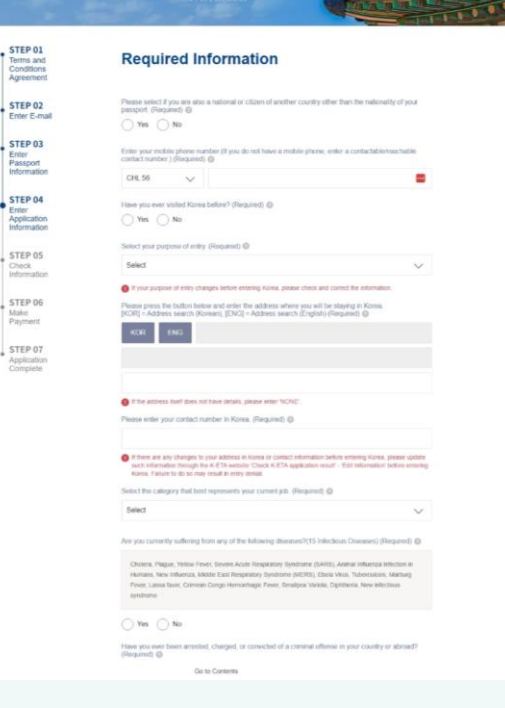

Apply for K-ETA

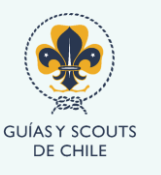

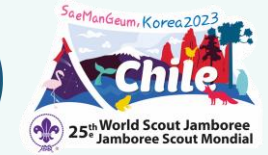

## Paso 4.b: Información de postulación

Al momento de ingresar la dirección, debes buscar en inglés por la calle o código postal.

28, Sinjaesaengeneoji-ro, Haseo-myeon, Buan-gun, Jeollabuk-do, Republic of Korea

Y luego en el espacio de texto sumar

## "THE ORGANIZING COMITTEE FOR THE 25TH WORLD SCOUT JAMBOREE-2023"

**Phone number**: (063) 581-2511 **Zip code**: 56332

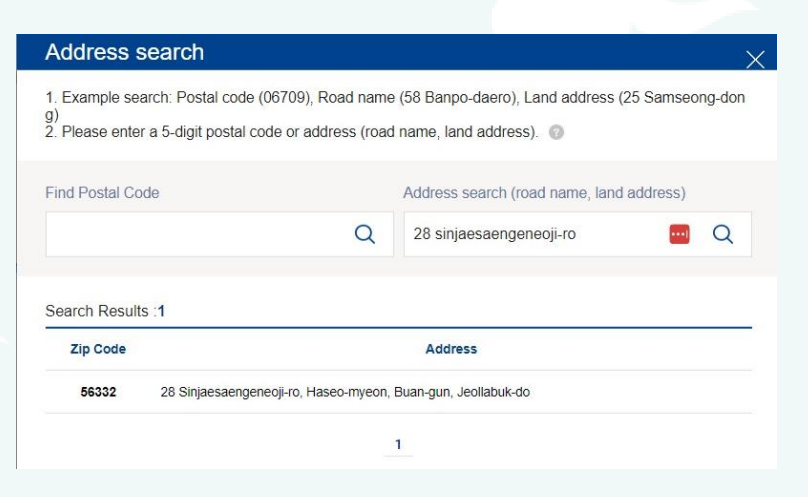

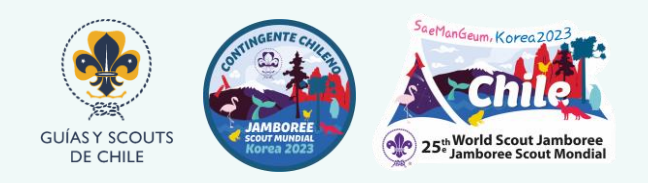

#### Paso 5: Confirmación de datos

En este paso puedes chequear que tienes todos los datos ingresados correctamente, te recomendamos volver a revisar cada uno de los campos, especialmente los que tienen que ver con tu número de pasaporte y nacionalidad.

Si todo se encuentra correcto, prepara tu tarjeta de crédito o prepago (MACH, Tenpo, Superdigital, etc) y presiona "Make Payment"

#### STEP 01 Terms and Conditions Agreement STEP 02 Enter E-mail STEP 03 Enter Passport Information STEP 04 Enter Application Information **STEP 05** Check Information STEP 06 Make Payment STEP 07 Application Complete

#### **Check Information**

This is the final confirmation of the application. If there are additional members to include, please click the [Add Members] button on the lower left corner.

#### Applicant Information1 My self\_ (Completed)

#### 

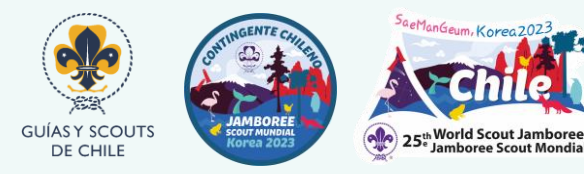

#### Paso 6: Confirmación de datos

Ingresa los datos de la tarjeta para realizar el pago, selecciona como moneda "USD", presiona "NEXT" y espera la confirmación.

Es posible que por razones de seguridad, el sistema te solicite completar los datos de la tarjeta con un teclado virtual.

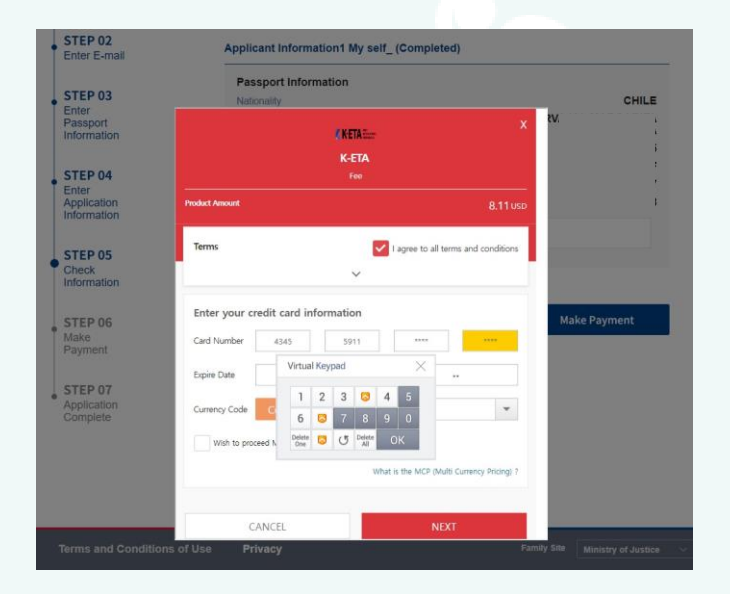

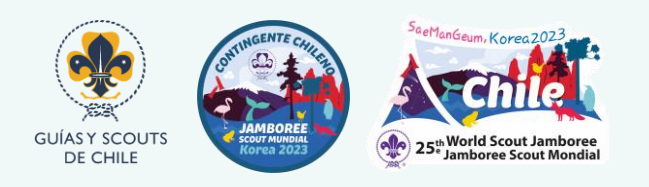

## Paso 7: Postulación completada

Si el pago fue realizado con éxito, el paso 7 te indicará que solo debes esperar tus resultados, esto en un máximo de 72 horas.

Puedes ver tus resultados con el número de aplicación que aparecerá en este paso (te recomendamos anotarlo y guardarlo), como también recibirás la información en tu correo electrónico.

Es importante que sea un correo electrónico que revises constantemente y que tenga espacio suficiente para recibir emails

| STEP 01                                                                                                    | $\bigcirc$                                                                                                    |                                      |
|----------------------------------------------------------------------------------------------------|----------------------------------------------------------------------------------------------------|--------------------------------------|
| ferms and                                                                                                    | $(\checkmark)$                                                                                                    |                                      |
| Conditions                                                                                                    |                                                                                                    |                                      |
| Agreement                                                                                                    |                                                                                                    |                                      |
|                                                                                                    | Your application is submitted.                                                                                                    |                                      |
| STEP 02                                                                                                    | Please wait for recult                                                                                                    |                                      |
| Enter E-mail                                                                                                    | Please wait for result.                                                                                                    |                                      |
| STEP 03                                                                                                    | The applicant can check the result by<br>[official websicle/app]. <u>(FCFA Application Results]</u><br>within 72 hours after completing the K-ETA application.<br>However, in some case if may lake 72 hours or more. |                                      |
| Inter<br>Passport<br>nformation                                                                                     |                                                                                                    |                                      |
|                                                                                                    | Application Complete e-mail                                                                                                    |                                      |
| STEP 04                                                                                                    |                                                                                                    |                                      |
| Inter                                                                                                    |                                                                                                    |                                      |
| Application                                                                                                    | Applicant Information1                                                                                                    |                                      |
| Application                                                                                                    | Applicant Information1 Name                                                                                                    | D                                    |
| Application<br>nformation                                                                                           | Applicant Information1 Name Nationality                                                                                                    | DDDE                                 |
| Application<br>nformation<br>STEP 05<br>Check                                                                       | Applicant Information1 Name Nationality Passport Number                                                                                                    | D<br>D<br>E<br>4                     |
| Application<br>Application<br>Afformation<br>STEP 05<br>Check<br>Information                                        | Applicant Information1 Name Nationality Passport Number Date of Birth                                                                                                    | D<br>D<br>E<br>4<br>9                |
| Application<br>nformation<br>STEP 05<br>Check<br>nformation                                                         | Applicant Information1 Name Nationality Passport Number Date of Birth Application Number                                                                                                    | D<br>D<br>E<br>4<br>9<br>3           |
| Application<br>nformation<br>STEP 05<br>Check<br>nformation<br>STEP 06                                              | Applicant Information1<br>Name<br>Nationality<br>Passport Number<br>Date of Birth<br>Application Number                                                                                                    | D<br>D<br>E<br>4<br>9<br>3           |
| Application<br>nformation<br>STEP 05<br>Check<br>nformation<br>STEP 06<br>Make<br>Payment                           | Applicant Information1 Name Nationality Passport Number Date of Birth Application Number After your application is complete, your application number will be sent to the submitted e-mail add                         | D<br>D<br>E<br>4<br>9<br>3<br>tress. |
| Application<br>nformation<br>STEP 05<br>Check<br>nformation<br>STEP 06<br>Make<br>Payment<br>STEP 07                | Applicant Information1 Name Nationality Passport Numbor Date of Birth Application Number  Ather your application is complete, your application number will be sent to the submitted e-mail add                        | D<br>D<br>E<br>4<br>9<br>3<br>tress. |
| Application<br>nformation<br>STEP 05<br>Check<br>nformation<br>STEP 06<br>Make<br>Payment<br>STEP 07<br>Application | Applicant Information1 Name Nationality Passport Number Date of Birth Application Number  After your application is complete, your application number will be sent to the submitted e-mail add                        | D<br>D<br>E<br>4<br>9<br>3<br>tress. |

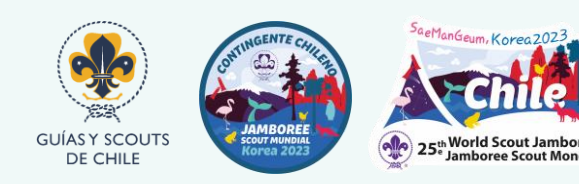

#### Espera tus resultados y guarda el archivo

Una vez tu resultado este confirmado, debes guardar el archivo, te recomendamos tenerlo siempre a mano y llevar un par de copias impresas junto a tu viaje. Con esto, podrás ingresar a Korea sin mayores inconvenientes.

Si por algún motivo tu K-ETA es rechazada, debes ponerte en contacto con el Contingente de manera inmediata a Jamboree\_mundial@guiasyscoutschile.cl

Te recordamos que si tienes escala en 1 o más países antes de llegar a destino, debes consultar en cada país, agencia de viajes y con tu línea aérea, si requieres permisos adicionales para tránsito, estos pueden ser visados especiales o permisos electrónicos similares al K-ETA, pero de los países en los que realizarás escala.

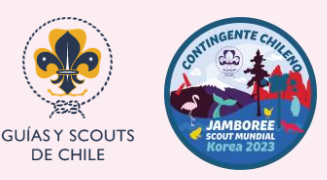

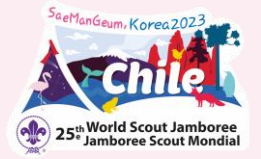

# ¡Nos vemos en el Jamboree!

\*

WORLD SCOUT JAMBOREE Korea 2023

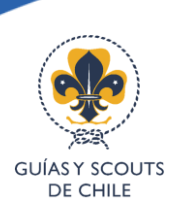

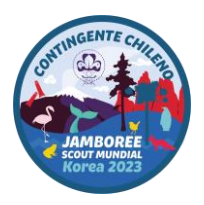

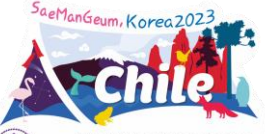

25th World Scout Jamboree Jamboree Scout Mondial